## DS-60x VPN to DIR-130

## Configuration of DIR-130

**Step 1:** Open your web browser and type in the IP address of the router (*192.168.0.1* by default). Enter the username (*admin* by default) and password (blank by default), and then click **OK**.

Step 2: Click on SETUP and select VPN SETTINGS. Choose IPSec from the ADD VPN PROFILE dropdown menu and click Add.

| D-Link                                        | Ċ            |          |       |        |
|-----------------------------------------------|--------------|----------|-------|--------|
| DIR-130                                       | SETUP        | ADVANCED | TOOLS | STATUS |
| INTEIRNET<br>NETWORK SETTINGS<br>VPN SETTINGS | VPN SETTINGS | :        |       |        |
|                                               | Na           | ame      | Туре  |        |

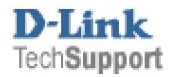

Step 3: Configure the *IPSec VPN* as followed:

- Enable: check box to enable
- Name: enter a name for the VPN
- Local Net/Mask: enter the local network and subnet mask
- Remote IP: select Remote User
- Authentication: enter your desired Pre-shared Key
- Local ID: leave as Default
- Remote ID: leave as Default
- •
- Phase 1 Main Mode: selected
- NAT-T Enable: untick the box
- Keep Alive/ DPD: select none
- DH Group: select 2-modp 1024-bit
- IKE Proposal List:
- Cipher #1: select 3DES
- Hash: #1: select SHA
- IKE Lifetime: enter 28800 (default)
- •
- Phase 2:
- **PFS Enable:** tick the box (default)
- PFS DH Group: select 2-modp 1024-bit
- IPSec Proposal List:
- Cipher #1: select 3DES
- Hash #1: select SHA1
- IPSec Lifetime: enter 3600 (default)
- Click Save Settings then Continue

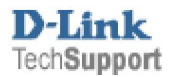

| Product Page: DIR-130                        |                                                                                                    |                                                                                                    |                                                                                                    |           |
|----------------------------------------------|----------------------------------------------------------------------------------------------------|----------------------------------------------------------------------------------------------------|----------------------------------------------------------------------------------------------------|-----------|
| D-I int                                      | °                                                                                                    |                                                                                                    |                                                                                                    |           |
|                                              |                                                                                                    |                                                                                                    |                                                                                                    |           |
| DIR-130                                      | SETUP                                                                                                    | ADVANCED                                                                                                    | MAINTENANCE                                                                                                    | STATUS    |
| Internet<br>Network Settings<br>VPN Settings | VPN - IPSEC         User this section to cr         Save Settings         Dor                                                      | eate and configure your V<br>n't Save Settings                                                                                                    | PN-IPSec page.                                                                                                    |           |
|                                              | Remote Local LA                                                                                                    | Enable     Name : DIR-130_IF al Net /Mask : 192.168.0.     Remote IP :                                                                                                    | Sec<br>0/24<br>e User C Site to Site<br>ared Key 12345678<br>Certificate<br>identity D-Link Demo -<br>cates -<br>I<br>ver mode<br>thentication database PPT<br>ent mode<br>er Name<br>ssword | P_users • |
|                                              | PHASE 1 :<br>NAT-T Enable:<br>Keep Alive / DPD:<br>DH Group :<br>IKE Proposal List :<br>#1:<br>#2:<br>#3:<br>#4:<br>IKE Lifetime : | Main mode Aggr  Main mode Aggr  Neep Alive  2 - modp 1024-bit  Cipher  3DES  3DES                                                                                                    | essive mode<br>DPD (Dead Peer Detect<br>Hash<br>SHA<br>MDS<br>MDS<br>MDS<br>V                                                                                                    | tion)     |
|                                              | PHASE 2 :<br>PFS Enable:<br>PFS DH Group :<br>IPSec Proposal List :<br>#1:<br>#2:<br>#3:<br>#4:<br>IPSec Lifetime :                | Perfect Forward Sec<br>2 - modp 1024-bit<br>Cipher<br>3DES<br>3DES | recy PFS<br>Hash<br>SHA1<br>MD5<br>MD5<br>MD5<br>MD5                                                                                                    |           |

The IPSec Tunnel should now appear in the VPN PROFILE list below.

| DIR-130                                      | SETUP                                                                       | ADVANCED                               | MAINTENANCE  | STATUS     |
|----------------------------------------------|-----------------------------------------------------------------------------|----------------------------------------|--------------|------------|
| Internet<br>Network Settings<br>VPN Settings | VPN SETTINGS<br>Use this section to cre<br>ADD VPN PROFILE<br>Select a type | eate and configure your VF<br>:<br>Add | PN settings. |            |
|                                              | 25 - VPN PROFILE<br>Enable                                                  | :<br>Name                              | Type         |            |
|                                              |                                                                             | DIR-130_IPSe                           | IPSEC        | <b>Z</b> W |

## Configuration of DS-601/605 client VPN software

| Step 1 | : Click | Configuration | and select | Profile | Settings. |
|--------|---------|---------------|------------|---------|-----------|
|--------|---------|---------------|------------|---------|-----------|

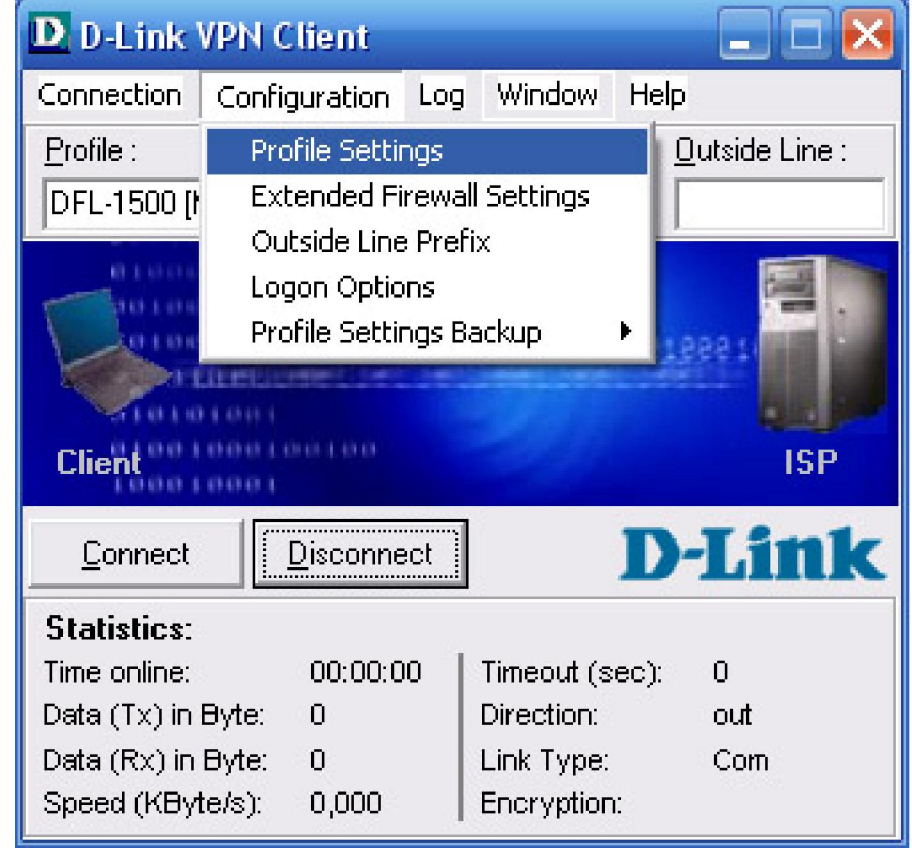

Step 2: Click New Entry to create a profile for the DIR-130.

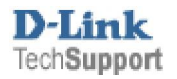

| Profile Settings   |                             | ×                  |
|--------------------|-----------------------------|--------------------|
| Available Profiles |                             |                    |
| Profile Names      | Phone Number/Link Type      | Configure          |
| DFL-1500 [Modem]   | <phonenumber></phonenumber> |                    |
| DFL-200            | LAN / WLAN                  | New <u>E</u> ntry  |
| DFL-500 [PPPoE]    | xDSL (PPPoE)                | 1                  |
| DFL-500            | LAN / WLAN                  | D <u>u</u> plicate |
| DFL-700 [Modem]    | <phonenumber></phonenumber> | 1                  |
| DFL-80             | LAN / WLAN                  | <u>D</u> elete     |
| DFL-900            | LAN / WLAN                  |                    |
| DI-804hv [PPPoE]   | xDSL (PPPoE)                | <u>H</u> elp       |
| DI-804hv           | LAN / WLAN                  |                    |
| DI-824vup+         | LAN / WLAN                  | <u>C</u> ancel     |
|                    |                             |                    |
| U                  |                             | <u><u> </u></u>    |

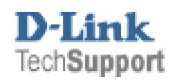

# Step 3: Name the profile *DIR-130* and click Next.

| Assistant for new profile                                  |                                              |
|------------------------------------------------------------|----------------------------------------------|
| <b>Connection Name</b><br>Enter the name of the connection | <b>D-Link</b>                                |
| The connection may be given a descriptive r                | name; enter a name in the following field.   |
| Name of the connection :<br>DIR-130                        |                                              |
|                                                            |                                              |
|                                                            |                                              |
|                                                            |                                              |
|                                                            | < <u>B</u> ack <u>N</u> ext > <u>C</u> ancel |

Step 4: Select the type of *Communication media* for the Local side and click Next.

| Assistant for new profile 🛛 🔀                                                                                                    |
|----------------------------------------------------------------------------------------------------|
| Link type (Dial up configuration)<br>Select the media type of the connection.                                                                                                    |
| Determine how the connection to the corporate network should be established. If the internet is<br>to be used via modem, set the communication media to "modem" and then select the<br>appropriate modem. |
| Communication media : IAN (over IP)                                                                                                    |
| < <u>B</u> ack <u>N</u> ext > <u>C</u> ancel                                                                                                    |

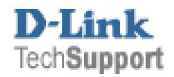

#### Step 5: Enter the *Remote Gateway* and click Next.

The IP can normally be found in the Status page of the DIR-130.

| Assistan                                            | t for new profile 🛛 🔀                                                                                                    |
|-----------------------------------------------------|----------------------------------------------------------------------------------------------------|
| <b>VPN g</b><br>To whic                             | pateway parameters<br>ch VPN gateway should the connection be established <b>D-Link</b> ®                                                                                                    |
| Enter th<br>the VPN<br>Using E<br>authent<br>connec | ne DNS name (i.e. vpnserver.domain.com) or the official IP address (i.e. 212.10.17.29) of<br>N gateway you want to connect to.<br>Extended Authentication (XAUTH) you can enter the Username and Password for the<br>tication. If no authentication data are entered they will be requested when establishing the<br>stion. |
|                                                     | <u>G</u> ateway:<br>68.140.140.140                                                                                                    |
| 88                                                  | Use extended authentication (XAUTH)                                                                                                    |
|                                                     | Password : Password (Confirm) :                                                                                                    |
|                                                     | < <u>B</u> ack <u>N</u> ext > <u>C</u> ancel                                                                                                    |

Step 6: Enter the *Pre-shared Key* in both the **Shared secret** and **Confirm secret** and click **Finish**.

| Assistan                        | t for new profile                                                                                                    |                                                                                               | $\mathbf{X}$   |
|---------------------------------|----------------------------------------------------------------------------------------------------|-----------------------------------------------------------------------------------------------|----------------|
| <b>Pre-sh</b><br>Commo          | ared key<br>n secret for data encryption                                                                                           | D-Li                                                                                          | <b>nk</b> °    |
| A share<br>indentic<br>Enter th | d secret or pre-shared key is used to end<br>ally konfigured on both sides (VPN clien<br>ne appropriate value for the IKE ID accor | crypt the connection; this then needs<br>t and VPN gateway).<br>ding to the selected ID type. | : to be        |
| R                               | Pre-shared key<br><u>S</u> hared secret :<br>*****                                                                                 | C <u>o</u> nfirm secret :                                                                     |                |
| 8                               | Local identity<br><u>I</u> ype : IP Address<br>ID :                                                                                |                                                                                               | •              |
|                                 |                                                                                                    | < <u>B</u> ack <u>F</u> inish                                                                 | <u>C</u> ancel |

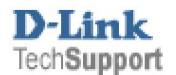

## Step 7: Select the DIR-130 profile and click Configure.

| Available Profiles |                             |                   |
|--------------------|-----------------------------|-------------------|
| Profile Names      | Phone Number/Link Type      | Configure         |
| DFL-1500 [Modem]   | <phonenumber></phonenumber> |                   |
| DFL-200            | LAN / WLAN                  | New <u>E</u> ntry |
| DFL-500 [PPPoE]    | xDSL (PPPoE)                |                   |
| DFL-500            | LAN / WLAN                  | Duplicate         |
| DFL-700 [Modem]    | <phonenumber></phonenumber> |                   |
| DFL-80             | LAN / WLAN                  | <u>D</u> elete    |
| DFL-900            | LAN / WLAN                  |                   |
| DI-804hv [PPPoE]   | xDSL (PPPoE)                | <u>H</u> elp      |
| DI-804hv           | LAN / WLAN                  |                   |
| DI-824vup+         | LAN / WLAN                  | <u>C</u> ancel    |
| DIR-130            | LAN / WLAN                  |                   |

Step 8: Select IPSec General Settings and select DH-Group 2 (1024 Bit ) from the dropdown menu under Advanced options / PFS group.

| Profile Settings DIR-130                                      |                         |                         | $\mathbf{X}$          |
|---------------------------------------------------------------|-------------------------|-------------------------|-----------------------|
| Basic Settings                                                | c General Settings —    |                         |                       |
| IPSec General Settings<br>Identities<br>IP Address Assignment | Gateway :               | 68.140.140.140          |                       |
| Remote Networks Polic                                         | cies ———                |                         |                       |
| Firewall Settings                                             | KE policy :             | automatic mode          | <b>_</b>              |
|                                                               | IP <u>S</u> ec policy : | automatic mode          | •                     |
|                                                               |                         | Policy lifetimes        | Policy <u>e</u> ditor |
| Adv                                                           | anced options           |                         |                       |
|                                                               | – Exch. <u>m</u> ode :  | Main Mode               | •                     |
|                                                               | <u>PFS group</u> :      | DH-Group 2 (1024 Bit)   | <b>•</b>              |
|                                                               |                         | Use IP compression      | Peer Detection)       |
|                                                               |                         | <u>H</u> elp <u>O</u> K | <u>C</u> ancel        |

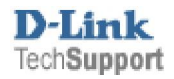

Step 9: Select Policy editor, expand the IKE Policy list and select New Entry.

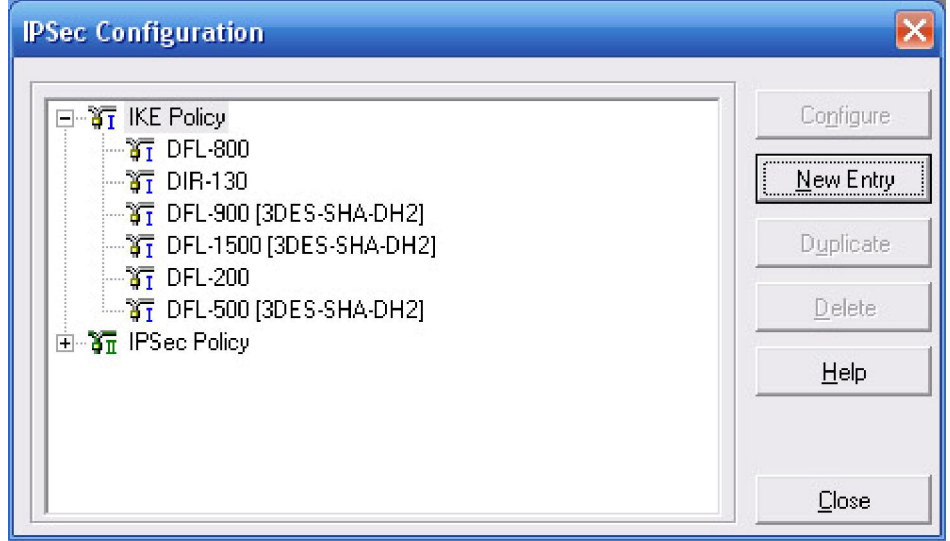

Step 10: Configure the *IKE Policy* as followed:

- **Name:** enter a name for the policy (*DIR-130* in this example)
- Encryption: *Triple DES*
- Hash: SHA
- DH Group: DH-Group 2 (1024 Bit)

### Click OK.

| <u>N</u> ame:                              | DIR-130                          |      |          |                               |
|--------------------------------------------|----------------------------------|------|----------|-------------------------------|
| Authentication                             | Encryption                       | Hash | DH Group | 0                             |
| Preshared Key                              | Triple DES                       | SHA  | DH-Group | o 2 (1024 Bit)                |
|                                            |                                  |      |          |                               |
| Authentication :                           | Preshared K                      | еу   | <b>_</b> | Add                           |
| Authentication :                           | Preshared K                      | еу   |          | <u>A</u> dd<br><u>R</u> emove |
| Authentication :<br>Encryption :<br>Hash : | Preshared K<br>Triple DES<br>SHA | ey   | -        | <u>A</u> dd<br><u>R</u> emove |

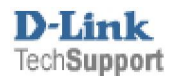

Step 11: Expand the IPSec Policy and select New Entry.

|                                                                                                    |   | Configure         |
|----------------------------------------------------------------------------------------------------|---|-------------------|
| 7 DFL-900 [3DES-SHA-DH2]                                                                                                    |   |                   |
| 🚽 🔐 DFL-1500 [3DES-SHA-DH2]                                                                                                    |   | <u>N</u> ew Entry |
|                                                                                                    |   |                   |
| 🖓 T DFL-500 [3DES-SHA-DH2]                                                                                                    |   | Duplicate         |
| 3 DIR-130                                                                                                    |   |                   |
| ⊟⊶ğπ IPSec Policy                                                                                                    | = | Delete            |
| 31 DFL-800                                                                                                    |   |                   |
| 〒〒 DFL-900 [3DES-SHA]                                                                                                    |   | <u>H</u> elp      |
| 新聞 DFL-1500 [3DES-SHA]                                                                                                    |   |                   |
| The second second secon |   |                   |
| ™¥T DFS-500[3DES-SHA]                                                                                                    |   |                   |

Step 12: Configure the *IPSec policy* as followed:

- **Name:** entry a name for the policy(*DIR-130* in this example) **Transform:** *Triple DES* •
- •
- Authentication: SHA •

Click OK and Close.

| <u>v</u> ame :      | DIR-130    |          |                |
|---------------------|------------|----------|----------------|
| Protocol            | Transform  | None     |                |
| ESP                 | Triple DES | SHA      |                |
| Protocol :          | ESP        | <b>_</b> | Add            |
| <u>T</u> ransform : | Triple DES | 5 💌      | <u>R</u> emove |
|                     | CLIA       | -        | -              |

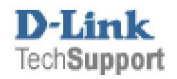

Step 13: The IPSec General Settings should be configured as followed:

- Gateway: WAN IP address of the remote router
- **IKE policy**: select *DIR-130* from the dropdown menu
- **IPSec policy**: select *DIR-130* from the dropdown menu
- Exch. mode: select Main mode
- PFS group: select DH-Group 2 (1024 Bit)

| Profile Settings DIR-130             |                              |              |                                                        |                         |    |
|--------------------------------------|------------------------------|--------------|--------------------------------------------------------|-------------------------|----|
| Basic Settings                       | <sup>o</sup> Sec General Sel | tings        |                                                        |                         |    |
| IPSec General Settings<br>Identities | <u> </u> Gatewa              | y: 68.       | .140.140.140                                           |                         |    |
| Remote Networks                      | <sup>o</sup> olicies ———     |              |                                                        |                         |    |
| Firewall Settings                    | 🛕 🛛 <u>I</u> KE poli         | cy : Di      | R-130                                                  |                         | -  |
|                                      | 🥑 IP <u>S</u> ec p           | olicy : 🛛 🚺  | R-130                                                  |                         |    |
|                                      |                              | I            | Policy lifetimes                                       | Policy <u>e</u> ditor . |    |
| A                                    | Advanced option              | s ———        |                                                        |                         |    |
|                                      | A Exch. <u>m</u>             | iode : Ma    | ain Mode                                               |                         | -  |
|                                      | 🏸 <u>P</u> FS gro            | up: DH       | H-Group 2 (1024 Bit                                    | )                       | -  |
|                                      |                              |              | <u>U</u> se IP compressio<br>Disable <u>D</u> PD (Dear | n<br>d Peer Detection)  |    |
|                                      |                              | <u>H</u> elp | <u></u> K                                              | <u>C</u> ano            | el |

Step 14: Select Identities and enter the *pre-shared key* next to Shared secret and Confirm secret.

| Profile Settings DIR-13                                                                                                 | 30                                                                                                    | $\mathbf{X}$   |
|----------------------------------------------------------------------------------------------------|----------------------------------------------------------------------------------------------------|----------------|
| Basic Settings<br>IPSec General Settings<br>Identities<br>IP Address Assignment<br>Remote Networks<br>Firewall Settings | Identities         Local identity         Ippe :         IP Address         ID :         ✓ Use pre-shared key         Shared secret :         Shared secret :         Confirm secret :         Vise extended authentication (XAUTH)         Use extended authentication (XAUTH)         Image: Password : |                |
|                                                                                                    | <u>H</u> elp <u>O</u> K                                                                                                    | <u>C</u> ancel |

**NOTE:** The Preshared Key must be identical to the one configured on the router.

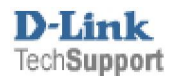

**Step 15:** Select **IP Address Assignment** and configure it according to your settings. It is recommended to keep the default settings.

| Profile Settings DIR-13                                                                                                 | 0                                                                                                    | $\mathbf{X}$   |
|----------------------------------------------------------------------------------------------------|----------------------------------------------------------------------------------------------------|----------------|
| Basic Settings<br>IPSec General Settings<br>Identities<br>IP Address Assignment<br>Remote Networks<br>Firewall Settings | IP Address Assignment         Image: Config Mode         Image: Use IKE Config Mode         Image: Use Ical IP address         Image: Omega IP address         Image: Image: Ima |                |
|                                                                                                    | <u>H</u> elp <u>O</u> K                                                                                                    | <u>C</u> ancel |

Step 16: Select Remote Networks and configure as followed:

- Network addresses: enter the remote network (192.168.0.0 in this example)
- Subnet masks: enter the remote subnet mask (255.255.255.0 in this example)

| Profile Settings DIR-1                                                                             | 30                                                                                                    |                                            |                                    | $\mathbf{N}$ |
|----------------------------------------------------------------------------------------------------|----------------------------------------------------------------------------------------------------|--------------------------------------------|------------------------------------|--------------|
| Basic Settings<br>IPSec General Settings<br>Identities<br>IP Address Assignment<br>Remote Networks | Remote Networks<br>Enter the IP networks the tunnel should be used for.<br>Without entries tunneling will always be used. |                                            |                                    |              |
| Firewall Settings                                                                                  |                                                                                                    | <u>N</u> etwork addresses :<br>192.168.0.0 | <u>S</u> ubnet mask<br>255.255.255 | s :<br>.0    |
|                                                                                                    |                                                                                                    | 0.0.0.0                                    | 0.0.0.0                            |              |
|                                                                                                    |                                                                                                    | 0.0.0.0                                    | 0.0.0.0                            |              |
|                                                                                                    |                                                                                                    | 0.0.0.0                                    | 0.0.0.0                            |              |
|                                                                                                    |                                                                                                    | 0.0.0.0                                    | 0.0.0                              |              |
|                                                                                                    |                                                                                                    | Apply tunneling security                   | v for local networks               |              |
|                                                                                                    |                                                                                                    | <u>H</u> elp                               | <u>K</u>                           | Cancel       |

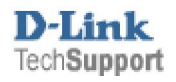

**Step 17:** Select **Firewall Settings** and set the *Enable Stateful Inspection* to **when connected**. Click **OK** to save the settings and then click **OK** again to go back to the connection screen.

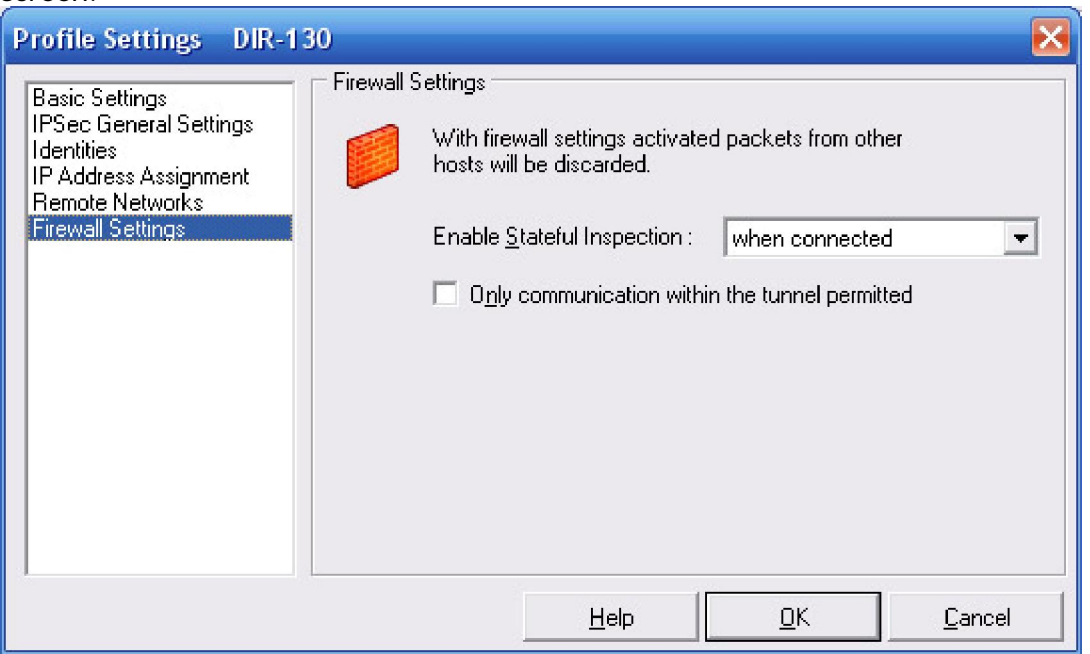

Step 18: Click Connect to establish the VPN connection to the router.

| D-Link                                                                 | VPN Client                                       |                                          | 💶 🗖 🔀                            |  |
|------------------------------------------------------------------------|--------------------------------------------------|------------------------------------------|----------------------------------|--|
| Connection                                                             | Configuration                                    | Log <u>W</u> indow                       | Help                             |  |
| <u>P</u> rofile :                                                      |                                                  |                                          | <u>O</u> utside Line :           |  |
| DIR-130                                                                |                                                  |                                          |                                  |  |
| Client Server                                                          |                                                  |                                          |                                  |  |
| Connect         Disconnect         D-Link                              |                                                  |                                          |                                  |  |
| <u>C</u> onnect                                                        |                                                  |                                          | D'LIIK                           |  |
| Connect<br>Statistics:                                                 |                                                  |                                          | D-LIIIK                          |  |
| <u>Connect</u><br>Statistics:<br>Time online:                          | <u>Uisconne</u><br>00:00:0                       | 9   Timeout (:                           | sec): O sec                      |  |
| <u>Connect</u><br>Statistics:<br>Time online:<br>Data (Tx) in          | 00:00:0<br>Byte: 0                               | )9 Timeout (:<br>Direction:              | sec): 0 sec<br>out               |  |
| Connect<br>Statistics:<br>Time online:<br>Data (Tx) in<br>Data (Rx) in | <u>Uisconne</u><br>00:00:0<br>Byte: 0<br>Byte: 0 | )9 Timeout (:<br>Direction:<br>Link Type | sec): 0 sec<br>out<br>: LANAVLAN |  |

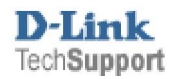